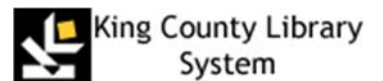

# Getting Started with Microsoft IT Academy E-Learning

Before you begin using Microsoft E-Learning you will need to fist set up a Microsoft Live ID:

#### **Create a Microsoft Account**

NOTE: If you already have a live, Hotmail, Outlook.com or Xbox account, you can use that account.

- 1. Go to https://signup.live.com and click Sign up
- 2. Complete the fields to create your Live ID/Microsoft Account
- 3. Go back to your email account and verify your email

## **Activate E-Learning Courses**

- To access Microsoft IT Academy courses, visit our **Databases** page.
- 2. Select "**M**" on the alphabetical list of KCLS Databases.
- Click the Microsoft IT Academy

   First Time Users link to start.
- 4. Check the box to accept the User Agreement
- 5. Click Continue

|   | Microsoft                                                                                                    |
|---|----------------------------------------------------------------------------------------------------|
|   | IT Academy                                                                                                    |
|   | Take a moment to acknowledge the following:                                                                                                    |
|   | Your use of the Microsoft Learning website and all associated materials and services are governed by these terms of use.                                                                                                    |
|   | You agree that Microsoft may share information about your activities on Microsoft<br>Learning services with your employer/academic institution. To learn more, about the<br>information collected by this site, see our privacy and cookies statement. |
|   | If you do not agree, do not select "I Accept" and do not access or use the site.                                                                                                    |
| < |                                                                                                    |
|   | Castlana                                                                                                    |

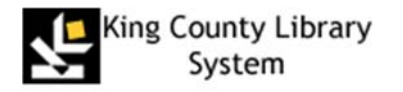

6. Create Microsoft Live ID Profile or update your existing account, if needed.

| Microsoft                                                                           |
|-------------------------------------------------------------------------------------|
| IT Academy                                                                          |
|                                                                                     |
|                                                                                     |
| Profile                                                                             |
| Information in your profile is private. Make sure the information below is correct. |
| * First name                                                                        |
| John                                                                                |
| * Last name                                                                         |
| Doe                                                                                 |
| * Contact email                                                                     |
| JohnDoe@thisisyouremail.com                                                         |
| Language                                                                            |
| English                                                                             |
| * Location                                                                          |
| United States                                                                       |
| Give yourself a unique ID                                                           |
| UniqueIDGoesHere                                                                    |
| Example: A12345                                                                     |
| Save                                                                                |

4. Click <u>My courses</u> to access courses

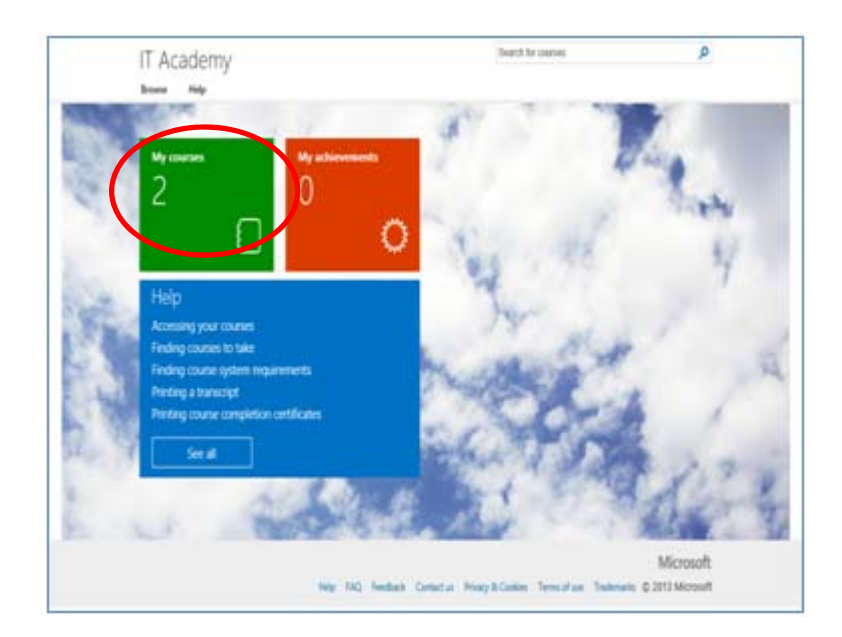

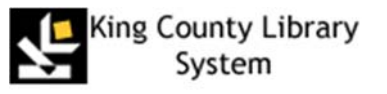

 To access a course, click the hyperlinked name of the course.
 KCLS has selected an initial learning plan that includes
 Digital Literacy, Office 2013, and
 Window 7 as a starting point.

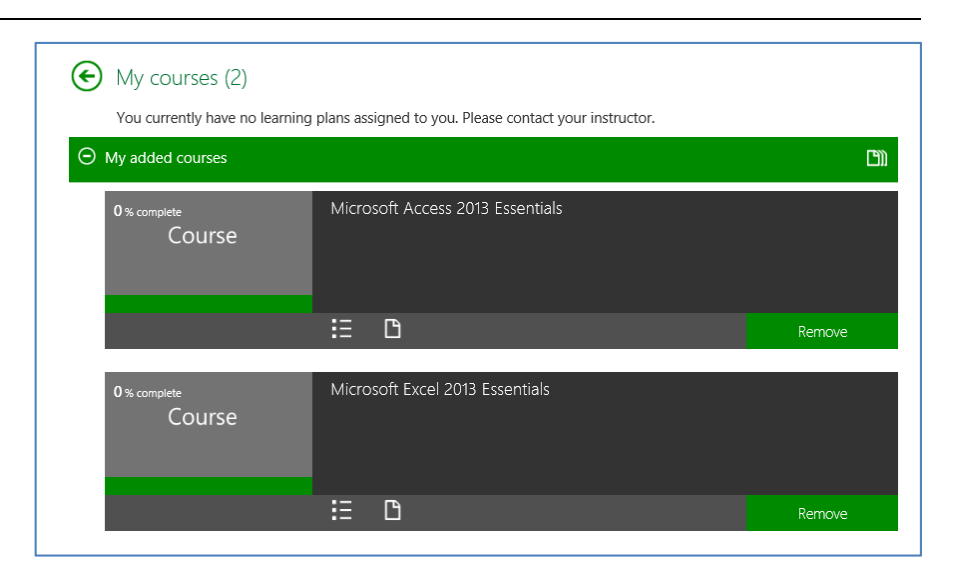

### **To Access Additional Microsoft Courses**

To access additional Microsoft courses, including more advanced topics like Windows Server and Visual Studio,

1. Click **Browse** in the upper left hand corner of the page.

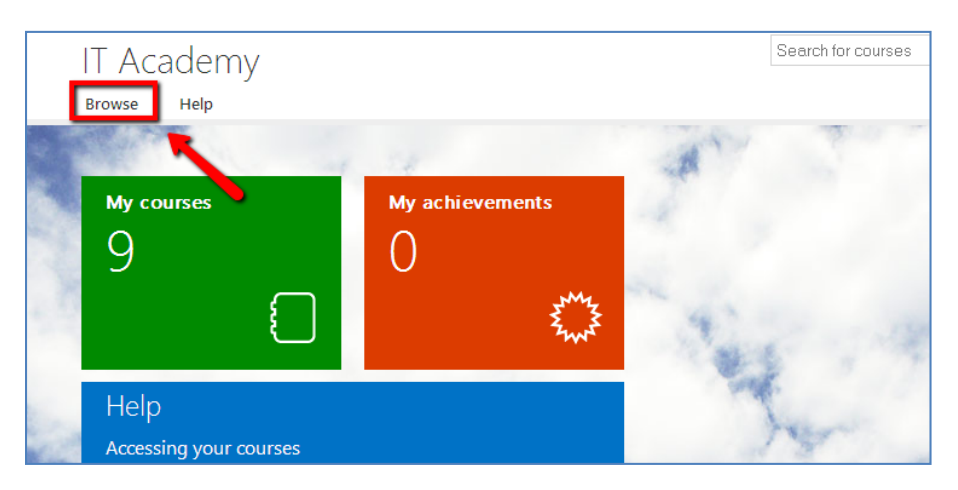

2. Select the topic from the drop down list.

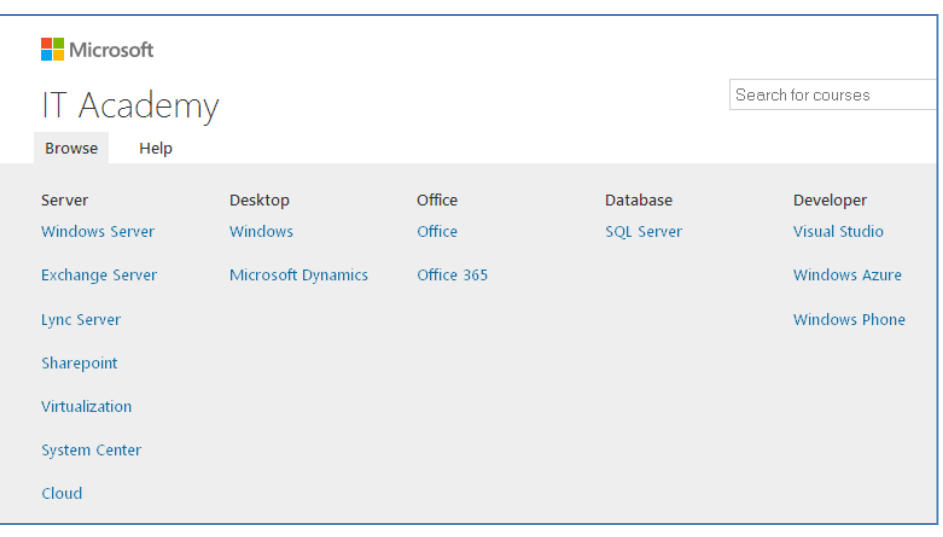

## **Returning to E-Learning after first-time sign in**

- A. Go to learner site : <u>https://itacademy.microsoft.com/</u>OR return to the **Databases** page on our website for the link.
- B. Click the <u>Sign In</u> button on the right of the home page
- C. <u>Enter</u> with your Microsoft Account and password
- D. From My courses, start or resume a course

Congratulations – you are ready to start IT Academy E-Learning!

### **E-Learning Support**

If you have trouble viewing or loading E-Learning courses, click the Contact Us button on the bottom of the screen in the E-Learning site to contact the tech support team via Live Chat, phone or email. https://itacademy.microsoftelearning.com/help/contactUs.aspx